# 期货系统使用手册

4 # # # # 0 6 # # #

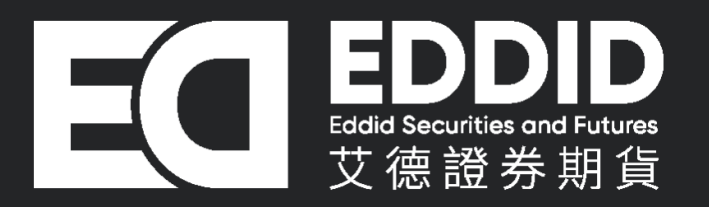

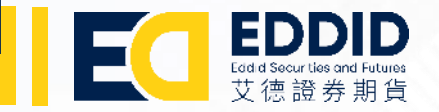

# 期货交易平台接口

| ≣⊵়₩≣1⊮⊠    | ] Ø 1 | 35                   | 10 15 30 | ЪВ |       |           |         |                  |        |                    | E        | 艾德证券UAT |         |        |       |                |        |          |        |      |         | ∷≣ –  | $\square \times$ |
|-------------|-------|----------------------|----------|----|-------|-----------|---------|------------------|--------|--------------------|----------|---------|---------|--------|-------|----------------|--------|----------|--------|------|---------|-------|------------------|
| 合約名稱        | 買價    | 買量                   | 賣價       | 賣量 | 成交量   | 最新        | 現手      | 漲跌               | 漲幅%    | 持倉量                | 日増倉      | 開盤      | 最高      | 最低     | 昨收盤   | 漲停             | 跌停     | 昨結算      | 結算價    | 歷史最高 | 歷史最低 委  | 買總量 委 | <b>宿線</b> 量      |
| 恆指主連        | 30808 | 2                    | 30809    | 4  | 56713 | 30808     | 1       | 41               | 0.13%  | 130231             |          | 31028   | 31055   | 30806  | 30767 |                |        | 30767    | 30767  |      |         |       | <b></b>          |
| 恆指1804      | 30808 | 2                    | 30809    | 4  | 56713 | 30808     | 1       | 41               | 0.13%  | 130231             |          | 31028   | 31055   | 30806  | 30767 |                |        | 30767    | 30767  |      |         |       | <b></b>          |
| 恆指1805      | 30638 |                      | 30640    |    | 215   | 30651     |         |                  | 0.18%  | 2307               |          | 30867   | 30879   | 30645  | 30596 |                |        | 30596    | 30596  |      |         |       |                  |
| 恆指1806      | 30521 |                      | 30524    |    | 111   | 30555     |         |                  | 0.25%  | 10063              |          | 30745   | 30754   | 30553  | 30480 |                |        | 30480    | 30480  |      |         |       |                  |
| 恆指1809      | 30197 |                      | 30200    |    | 17    | 30240     |         | 85               | 0.28%  | 4587               |          | 30400   | 30400   | 30227  | 30155 |                |        | 30155    | 30155  |      |         |       |                  |
| 恆指1812      | 30244 |                      | 30278    |    |       |           |         |                  |        | 3673               |          |         |         |        | 30214 |                |        | 30214    | 30214  |      |         |       |                  |
| 恆指1912      | 29930 |                      | 29975    |    |       |           |         |                  |        | 24                 |          |         |         |        | 29933 |                |        | 29933    | 29933  |      |         |       |                  |
| 恆指2012      |       |                      |          |    |       |           |         |                  |        |                    |          |         |         |        | 29714 |                |        | 29714    | 29714  |      |         |       |                  |
| 恆指2112      |       |                      |          |    |       |           |         |                  |        |                    |          |         |         |        | 29342 |                |        | 29342    | 29342  |      |         |       |                  |
| 恆指2212      |       |                      |          |    |       |           |         |                  |        |                    |          |         |         |        | 28950 |                |        | 28950    | 28950  |      |         |       |                  |
| 小恆指主連       | 30806 |                      | 30809    |    | 26273 | 30809     |         | 42               | 0.14%  | 19605              |          | 31031   | 31055   | 30806  | 30767 |                |        | 30767    | 30767  |      |         |       |                  |
| 小恆指1804     | 30806 |                      | 30809    |    | 26273 | 30809     |         | 42               | 0.14%  | 19605              |          | 31031   | 31055   | 30806  | 30767 |                |        | 30767    | 30767  |      |         |       |                  |
| 小恆指1805     | 30635 |                      | 30640    |    | 232   | 30645     |         | 49               | 0.16%  | 1255               |          | 30850   | 30868   | 30645  | 30596 |                |        | 30596    | 30596  |      |         |       |                  |
| 小恆指1806     | 30519 |                      | 30525    |    | 73    | 30576     |         | 96               | 0.31%  | 1063               |          | 30750   | 30750   | 30551  | 30480 |                |        | 30480    | 30480  |      |         |       |                  |
| 小恆指1809     | 30195 |                      | 30201    |    |       | 30200     |         |                  | 0.15%  | 389                |          | 30375   | 30432   | 30200  | 30155 |                |        | 30155    | 30155  |      |         |       |                  |
| 恆指波幅1804    | 13.50 |                      |          |    |       | 0.00      |         |                  |        |                    |          | 0.00    | 0.00    | 0.00   | 22.60 |                |        | 22.60    | 22.60  |      |         |       |                  |
| 恆指波幅1805    |       |                      |          |    |       | 0.00      |         |                  |        |                    |          | 0.00    | 0.00    | 0.00   | 22.60 |                |        | 22.60    | 22.60  |      |         |       |                  |
| 恆指波幅1806    |       |                      |          |    |       | 0.00      |         |                  |        |                    |          | 0.00    | 0.00    | 0.00   | 22.60 |                |        | 22.60    | 22.60  |      |         |       |                  |
| H股指主連       |       |                      |          |    | 30077 |           |         |                  |        | 197411             |          |         |         |        |       |                |        |          |        |      |         |       |                  |
| H股指1804     |       |                      |          |    | 30077 |           |         |                  |        | 197411             |          |         |         |        |       |                |        |          |        |      |         |       |                  |
| H股指1805     |       |                      |          |    | 2905  |           |         |                  |        | 8812               |          |         |         |        |       |                |        |          |        |      |         |       |                  |
| H股指1806     |       |                      |          |    | 809   |           |         |                  |        | 50889              |          |         |         |        |       |                |        |          |        |      |         |       |                  |
| H股指1809     | 11926 |                      | 11930    |    | 117   | 11968     |         |                  | 0.26%  | 6934               |          | 12016   | 12016   | 11960  | 11937 |                |        | 11937    | 11937  |      |         |       |                  |
| H股指1812     | 11979 |                      | 12004    |    | 733   | 12100     |         | 103              | 0.86%  | 14568              |          | 12100   | 12100   | 12100  | 11997 |                |        | 11997    | 11997  |      |         |       |                  |
| H股指1912     | 11878 |                      | 11912    |    |       |           |         |                  |        | 5427               |          |         |         |        | 11843 |                |        | 11843    | 11843  |      |         |       |                  |
| H股指2012     |       |                      |          |    |       |           |         |                  |        | 4520               |          |         |         |        | 11761 |                |        | 11761    | 11761  |      |         |       |                  |
| H股指2112     |       |                      |          |    |       |           |         |                  |        |                    |          |         |         |        | 11784 |                |        | 11784    | 11784  |      |         |       |                  |
| H股指2212     |       |                      |          |    |       |           |         |                  |        |                    |          |         |         |        | 11785 |                |        | 11785    | 11785  |      |         |       |                  |
| 小H股指主連      |       |                      |          |    | 6311  |           |         |                  |        | 6856               |          |         |         |        |       |                |        |          |        |      |         |       |                  |
| 小H股指1804    |       |                      |          |    | 6311  |           |         |                  |        | 6856               |          |         |         |        |       |                |        |          |        |      |         |       |                  |
| 小H股指1805    |       | 4                    |          |    | 153   |           |         |                  |        | 1141               |          |         |         |        |       |                |        |          |        |      |         |       |                  |
| 恆指 小恆指 恆指波轉 |       |                      |          |    |       |           |         |                  |        |                    |          |         |         |        |       |                |        |          |        |      | etf 😞 < |       |                  |
|             |       | ] <del>≣</del> CME ≴ |          |    | 美國ICE | 歐洲ICE · 香 | 潜HKEX 信 | 彀 <u>款</u> LIFFE | 倫敦LNE( | 唐 <b>回</b> EUREX 新 | 加坡SGX 日: |         | 運市場 其他3 | 交易所 臺灣 | 期首交易所 | <b>延時行情 芝加</b> | 哥期權交易所 | CBOE 倫敦國 | 際石油交易所 |      |         | 搜索    |                  |

交易字样显示为红色代表尚未登入,可按"交易"开启登录窗口

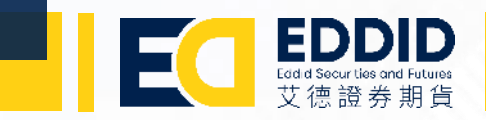

# 先于指定位置输入期货户口号码及密码再按登录

|             | ×<br>交易登錄 |
|-------------|-----------|
|             |           |
| 艾德证券 香港地址 → |           |
| TESTING01   |           |
| *****       |           |
| 72.40       |           |
|             |           |

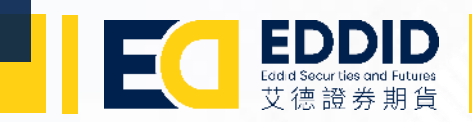

### 单击 "获取验证码" 系统会发送一封电邮到登记电子邮箱

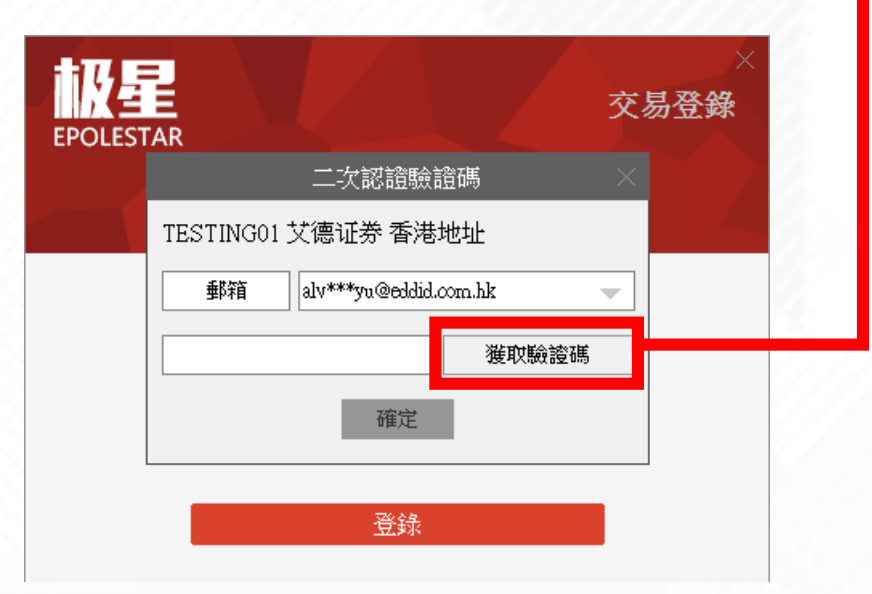

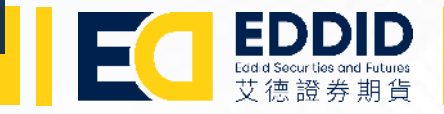

#### 输入电邮中的验证码然后按"确定"便可以登录账户

971840 为您的登录验证码,请于 5 分钟内填写。如非本人操作,请忽略本短信。

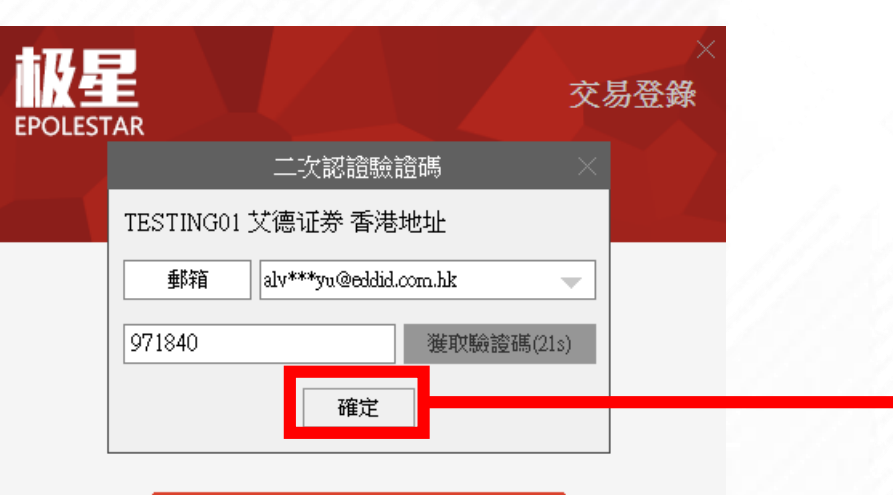

登錄

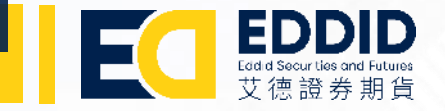

# 平台界面设置

#### 于报价窗口任何位置单击,右上角会显示一个橙色三角形,将鼠标移到三角形可进行接口设置

| 国 ២ 幹 罪 ル 図 ℓ 1 3 5 10 15 30 16 A E 🗮 🖉 艾德证券uxr 🔚 👘 🗮 🖉 |             |          |            |          |       |         |       |         |         |           |          |           |                 |        |         |          |       |          |        |      |          |        |     |
|---------------------------------------------------------|-------------|----------|------------|----------|-------|---------|-------|---------|---------|-----------|----------|-----------|-----------------|--------|---------|----------|-------|----------|--------|------|----------|--------|-----|
| 合約名稱                                                    | 買價          | 買量       | 賣價         | 賣量       | 成交量   | 最新      | 現手    | 漲跌      | 漲幅%     | 持倉量       | 日増倉      | 開盤        | 最高              | 最低     | 昨收盤     | 漲停       | 跌停    | 昨結算      | 結算價    | 歷史最高 | 歴史最低 劽   | 資調總量 委 | 曹逞  |
| 恆指主連                                                    | 30800       | 6        | 30802      | 2        | 76308 | 30801   | 1     | 34      | 0.11%   | 130231    |          | 31028     | 31055           | 30706  | 30767   |          |       | 30767    | 30767  |      |          |        |     |
| 恆指1804                                                  | 30800       | 6        | 30802      |          | 76308 | 30801   |       | 34      | 0.11%   | 130231    |          | 31028     | 31055           | 30706  | 30767   |          |       | 30767    | 30767  |      |          |        |     |
| 恆指1805                                                  | 30630       |          | 30633      |          | 288   | 30647   |       | 51      | 0.17%   | 2307      |          | 30867     | 30879           | 30541  | 30596   |          |       | 30596    | 30596  |      |          |        |     |
| 恆指1806                                                  | 30513       |          | 30518      |          | 124   | 30530   |       | 50      | 0.16%   | 10063     |          | 30745     | 30754           | 30433  | 30480   |          |       | 30480    | 30480  |      |          |        |     |
| 恆指1809                                                  |             |          |            |          | 107   |         |       |         |         | 4587      |          |           |                 |        |         |          |       |          |        |      |          |        |     |
| 恆指1812                                                  | 30240       |          | 30269      |          |       | 0       |       |         |         | 3673      |          | 0         | 0               | 0      | 30214   |          |       | 30214    | 30214  |      |          |        |     |
| 恆指1912                                                  | 29923       | 2        | 29961      |          |       | 0       |       |         |         | 24        |          | 0         | 0               | 0      | 29933   |          |       | 29933    | 29933  |      |          |        |     |
| 恆指2012                                                  |             |          |            |          |       | 0       |       |         |         |           |          | 0         | 0               | 0      | 29714   |          |       | 29714    | 29714  |      |          |        |     |
| 恆指2112                                                  |             |          |            |          |       | 0       |       |         |         |           |          | 0         | 0               | 0      | 29342   |          |       | 29342    | 29342  |      |          |        |     |
| 恆指2212                                                  |             |          |            |          |       | 0       |       |         |         |           |          | 0         | 0               | 0      | 28950   |          |       | 28950    | 28950  |      |          |        |     |
| 小恆指主連                                                   | 30800       | 15       | 30802      |          | 35517 | 30801   |       | 34      | 0.11%   | 19605     |          | 31031     | 31055           | 30701  | 30767   |          |       | 30767    | 30767  |      |          |        |     |
| 小恆指1804                                                 | 30800       | 15       | 30802      |          | 35517 | 30801   |       | 34      | 0.11%   | 19605     |          | 31031     | 31055           | 30701  | 30767   |          |       | 30767    | 30767  |      |          |        |     |
| 小恆指1805                                                 | 30629       | 15       | 30634      |          | 291   | 30643   |       | 47      | 0.15%   | 1255      |          | 30850     | 30868           | 30545  | 30596   |          |       | 30596    | 30596  |      |          |        |     |
| 小恆指1806                                                 | 30513       | 15       | 30518      |          | 102   | 30518   |       | 38      | 0.12%   | 1063      |          | 30750     | 30750           | 30425  | 30480   |          |       | 30480    | 30480  |      |          |        |     |
| 小恆指1809                                                 |             | 14       |            |          | 46    |         |       |         |         | 389       |          |           |                 |        |         |          |       |          |        |      |          |        |     |
| 恆指波幅1804                                                | 13.50       |          |            |          |       | 0.00    |       |         |         |           |          | 0.00      | 0.00            | 0.00   | 22.60   |          |       | 22.60    | 22.60  |      |          |        |     |
| 恆指波幅1805                                                |             |          |            |          |       | 0.00    |       |         |         |           |          | 0.00      | 0.00            | 0.00   | 22.60   |          |       | 22.60    | 22.60  |      |          |        |     |
| 恆指波幅1806                                                |             |          |            |          |       | 0.00    |       |         |         |           |          | 0.00      | 0.00            | 0.00   | 22.60   |          |       | 22.60    | 22.60  |      |          |        |     |
| H股指主連                                                   |             | 10       |            |          | 38673 |         |       |         |         | 197411    |          |           |                 |        |         |          |       |          |        |      |          |        |     |
| H股指1804                                                 |             | 10       |            |          | 38673 |         |       |         |         | 197411    |          |           |                 |        |         |          |       |          |        |      |          |        | 6   |
| H股指1805                                                 |             | 10       |            |          | 3004  |         |       |         |         | 8812      |          |           |                 |        |         |          |       |          |        |      |          |        |     |
| H股指1806                                                 | 12101       | 10       | 12104      |          | 1205  | 12105   |       |         | 0.02%   | 50889     |          | 12182     | 12204           | 12050  | 12103   |          |       | 12103    | 12103  |      |          |        | /   |
| H股指1809                                                 | 11937       | 10       | 11942      |          | 178   | 11943   |       |         | 0.05%   | 6934      |          | 12016     | 12016           | 11893  | 11937   |          |       | 11937    | 11937  |      |          |        | 🦉   |
| H股指1812                                                 | 11988       |          | 12016      |          | 1732  | 12100   |       | 103     | 0.86%   | 14568     |          | 12100     | 12100           | 12100  | 11997   |          |       | 11997    | 11997  |      |          |        |     |
| H股指1912                                                 | 11882       |          | 11919      |          |       | 0       |       |         |         | 5427      |          | 0         |                 | 0      | 11843   |          |       | 11843    | 11843  |      |          |        |     |
| H股指2012                                                 |             |          |            |          |       | 0       |       |         |         | 4520      |          | 0         | 0               | 0      | 11761   |          |       | 11761    | 11761  |      |          |        | /   |
| H股指2112                                                 |             |          |            |          |       | 0       |       |         |         |           |          | 0         | 0               | 0      | 11784   |          |       | 11784    | 11784  |      |          |        |     |
| H股指2212                                                 |             |          |            |          |       | 0       |       |         |         |           |          | 0         | 0               | 0      | 11785   |          |       | 11785    | 11785  |      |          |        |     |
| 小H股指主連                                                  |             |          |            |          | 8582  |         |       |         |         | 6856      |          |           |                 |        |         |          |       |          |        |      |          |        |     |
| 恆指 小恆指 恆指波幅                                             |             |          |            |          |       |         |       |         |         |           |          |           |                 |        |         |          |       |          |        |      | 數erf 😞 🗸 |        | >   |
| 自选 <mark>····································</mark>    | RCBOT 芝加    | D哥CME 斧  | 通給)COMEX ; | 細約NYMEX  | 美國ICE | 歐洲ICE 香 | 港HKEX | 倫敦LIFFE | 倫敦LME 彳 | e题EUREX 新 | 加坡SGX 日: | 东тосом 外間 | <b>産市場 其他</b> 多 | 医易所 臺灣 | 期貨交易所 😚 | 延時行情 芝加哥 | 期權交易所 | CBOE 倫敦國 | 際石油交易所 |      |          |        |     |
| itil 交易 DTESTOC                                         | 01 可用:-1640 | 772浮盈:45 | 450 平盈:0 保 | 讀金:30288 | 1     |         |       |         |         |           |          |           |                 |        |         |          |       |          |        |      |          | 搜索     |     |
|                                                         |             | 1        |            |          |       |         |       |         |         |           |          |           |                 |        |         |          |       |          |        |      | 1//      | 191    | 6.5 |

交易字样显示为绿色代表成功登入

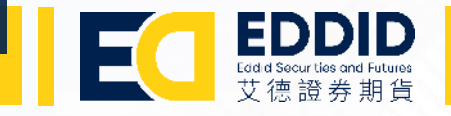

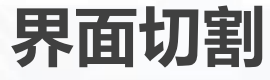

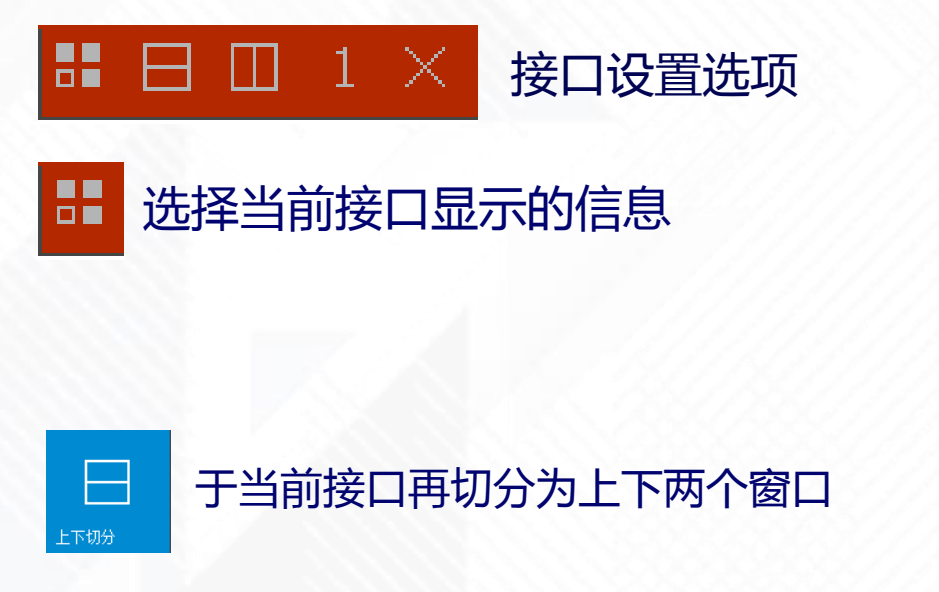

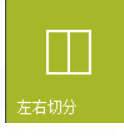

#### 于当前接口再切分为左右两个窗口

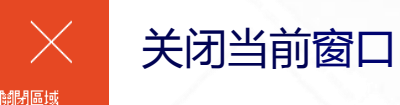

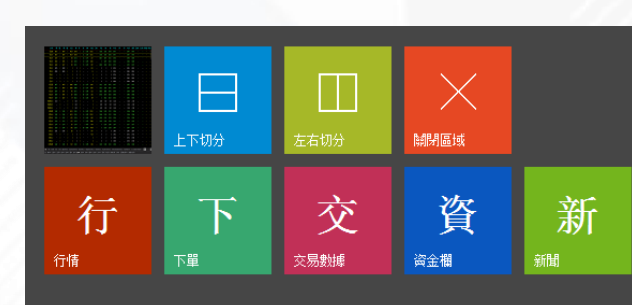

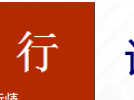

#### 设置当前窗口为显示行情

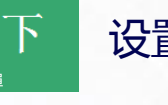

设置当前窗口为下单窗口

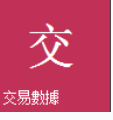

#### 设置当前窗口为显示交易数据

資

设置当前窗口为显示资金状况

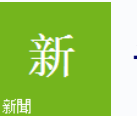

设置当前窗口为显示新闻信息

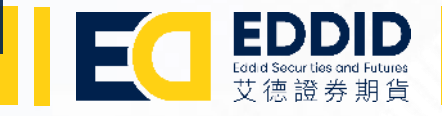

# 界面切割

快速切割当前窗口为上下两个窗口

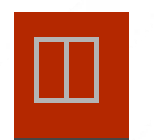

快速切割当前窗口为左右两个窗口

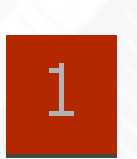

设置个别窗口为同一个组合。如两个窗口同时设置为1号,当在其中一 个窗口更改为显示另一个合约的信息时,另一个设置为1的窗口会随之 转换。而窗口组合设置为2的窗口不会因上述动作而跟随转换

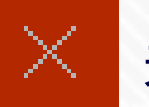

# 关闭当前窗口

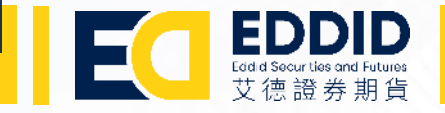

副窗口

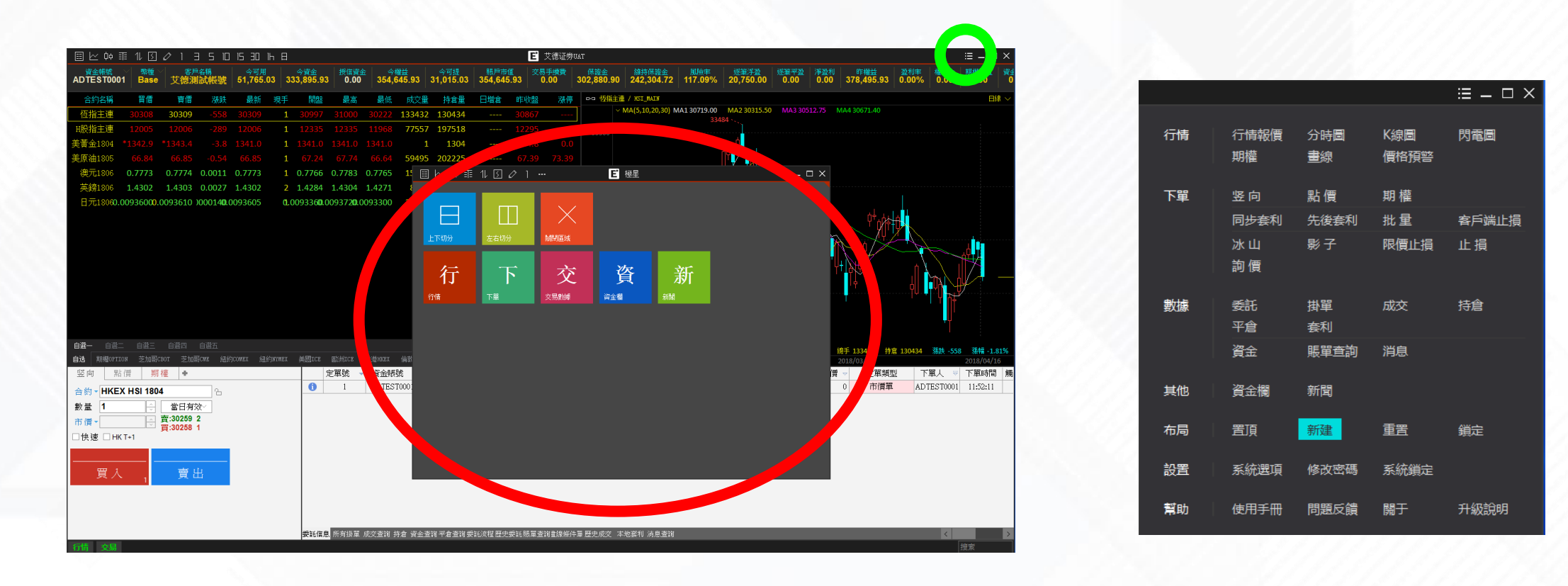

除了在主窗口切割画面以检视不同数据,亦可以新增一个或多个副窗口(上图<mark>红圈)。</mark> 只需要在主窗口的右上角(上图绿圈)按下 📰 ,选择布局栏的"新建"便可新增一个副窗口。

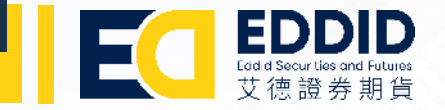

#### 窗口显示切换

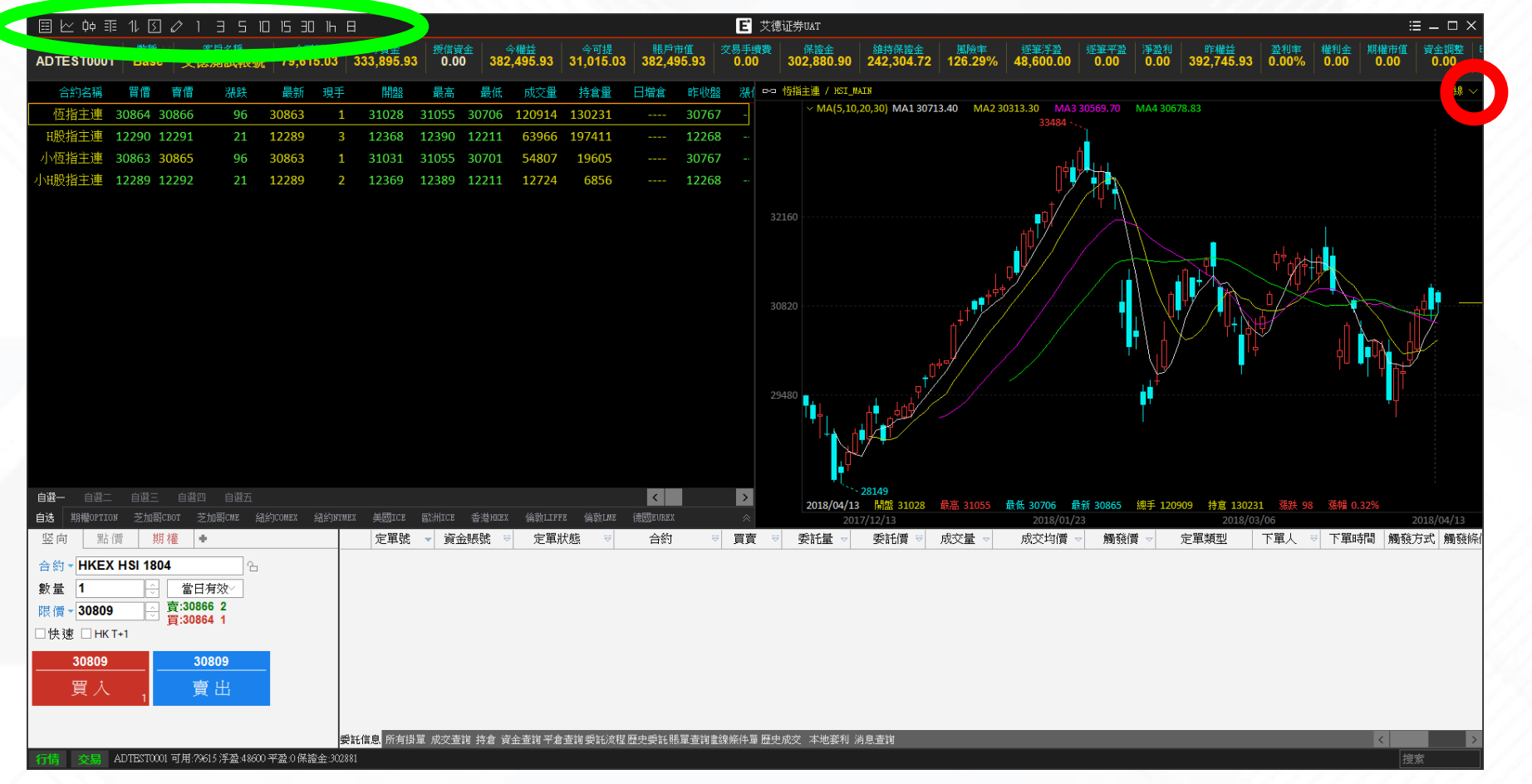

上图交易平台已切割为 5 个窗口 (资金栏、行情、图表、下单、交易数据),如希望右上角的图表显示为 K 线图,可先于右上角的窗口任何一个位置单击以锁定该窗口,锁定后该窗口的右上角(<mark>红圈</mark>位置)会显示一个橙色三角形。然后再于交易平台的左上方 (绿圈位置)选择希望显示的信息。

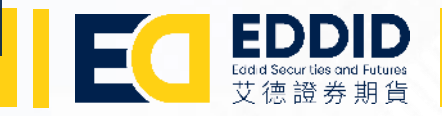

# 信息显示栏

# ᠍ └ ଼ ☶ 11 🛽 ∥ 1 3 5 10 15 30 16 8

# 按下交易平台左上方的选项可切换当前选择窗口显示的信息

| $\blacksquare$ | 行情报价   | 5          | 闪电图   |    | 10分钟图  |
|----------------|--------|------------|-------|----|--------|
| $\succeq$      | 分时图    | $\bigcirc$ | 画线工具  | 15 | 15 分钟图 |
| фф             | K线图    | 1          | 1分钟图  | ΒD | 30分钟图  |
| E              | 期权     | Ξ          | 3 分钟图 | lh | 1小时图   |
| 11             | 弹出下单窗口 | 5          | 5 分钟图 | 日  | 日线图    |

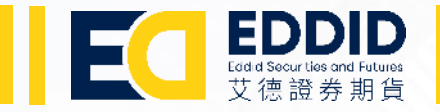

|             | 合約者        | 3稱                 | 買價    | 買量      | 賣價         | 賣量              | 成交量    | 最新       | 現手      | 漲跌        | 漲幅%       | 持倉量                | 日増倉 |
|-------------|------------|--------------------|-------|---------|------------|-----------------|--------|----------|---------|-----------|-----------|--------------------|-----|
|             | 恆指主        | 連 3                | 0803  | 7       | 30805      | 3               | 131698 | 30805    | i 1     | 38        | 0.12%     | 130231             |     |
|             | 恆指1:       | 804 <mark>3</mark> | 0803  | 7       | 30805      | 3               | 131698 | 30805    | i 1     | 38        | 0.12%     | 130231             |     |
|             | 恆指1:       | 805 <mark>3</mark> | 0633  | 7       | 30636      | 3               | 527    | 30650    | ) 1     | 54        | 0.18%     | 2307               |     |
|             | 恆指1:       | 806 <mark>3</mark> | 0517  | 7       | 30522      | 3               | 280    | 30539    | ) 1     | 59        | 0.19%     | 10063              |     |
|             | 恆指1:       | 809 <mark>3</mark> | 0199  | 7       | 30204      | 2               | 146    | 30188    | 3 1     | 33        | 0.11%     | 4587               |     |
|             | 恆指1:       | 812 <mark>3</mark> | 0254  | 2       | 30290      | 2               | 200    | 30315    | i 1     | 101       | 0.33%     | 3673               |     |
|             | 恆指1        | 912 <mark>2</mark> | 9928  | 2       | 29968      | 2               | 0      | 0        | ) 0     |           |           | 24                 |     |
|             | 恆指20       | 012                |       | 0       |            | 0               | 0      | 0        | ) 0     |           |           | 0                  |     |
|             | 恆指2:       | 112                |       | 0       |            | 0               | 0      | 0        | ) 0     |           |           | 0                  |     |
|             | 恆指2:       | 212                |       | 0       |            | 0               | 0      | 0        | ) 0     |           |           | 0                  |     |
|             | 小恆指主       | 連 3                | 0803  | 6       | 30806      | 2               | 58851  | 30804    | 1       | 37        | 0.12%     | 19605              |     |
|             | 小恆指1:      | 804 <mark>3</mark> | 0803  | 6       | 30806      | 2               | 58851  | 30804    | 1       | 37        | 0.12%     | 19605              |     |
|             | 小恆指1       | 805 <mark>3</mark> | 0633  | 6       | 30637      | 2               | 476    | 30635    | i 1     | 39        | 0.13%     | 1255               |     |
|             | 小恆指1       | 806 <mark>3</mark> | 0516  | 6       | 30523      | 2               | 153    | 30540    | ) 1     | 60        | 0.20%     | 1063               |     |
|             | 小恆指1       | 809 <mark>3</mark> | 0199  | 6       | 30205      | 2               | 73     | 30224    | 1       | 69        | 0.23%     | 389                |     |
|             | 恆指波幅13     | 804 1              | 13.50 | 5       |            | 0               | 0      | 0.00     | ) 0     |           |           | 0                  |     |
|             | 恆指波幅13     | 805                |       | 0       |            | 0               | 0      | 0.00     | ) 0     |           |           | 0                  |     |
| 赤毛          |            |                    |       |         |            |                 |        |          |         |           |           |                    |     |
|             | #D-Monmrow | **+n=1/2**         | ++-1  | n Tour  | 40 Chaoway | 4TI 4 homes mar | ॠ⊟"roa | Ebillion | £`#\nm# |           | /会告ky are | (本町100101          |     |
| <b>⊣1</b> % | 期曜UPTION   | 之加哥CBO             | · ŻŊ  | U STCME | AMA-JCOMEX | MEX NIMEX       | 美國ICE  | ECUMICE  | 香港HKEX  | 1曲郭LTLERE | T用导页LME   | 1完 <u>EU</u> EUKEX | *   |

行情显示

行情信息以不同交易所分类 (<mark>红圈</mark>位置),假设希望切换报价信息为美黄金期货,可于红圈中选取"纽约COMEX", 然后再于上一行选取"美黄金"。如在红圈位置见不到希望选取的交易所,是因为窗口没有足够位置显示。这时可 于右边按下 💦 以打开更多资料。

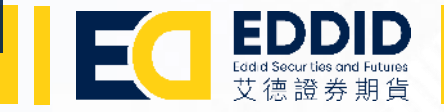

行情显示

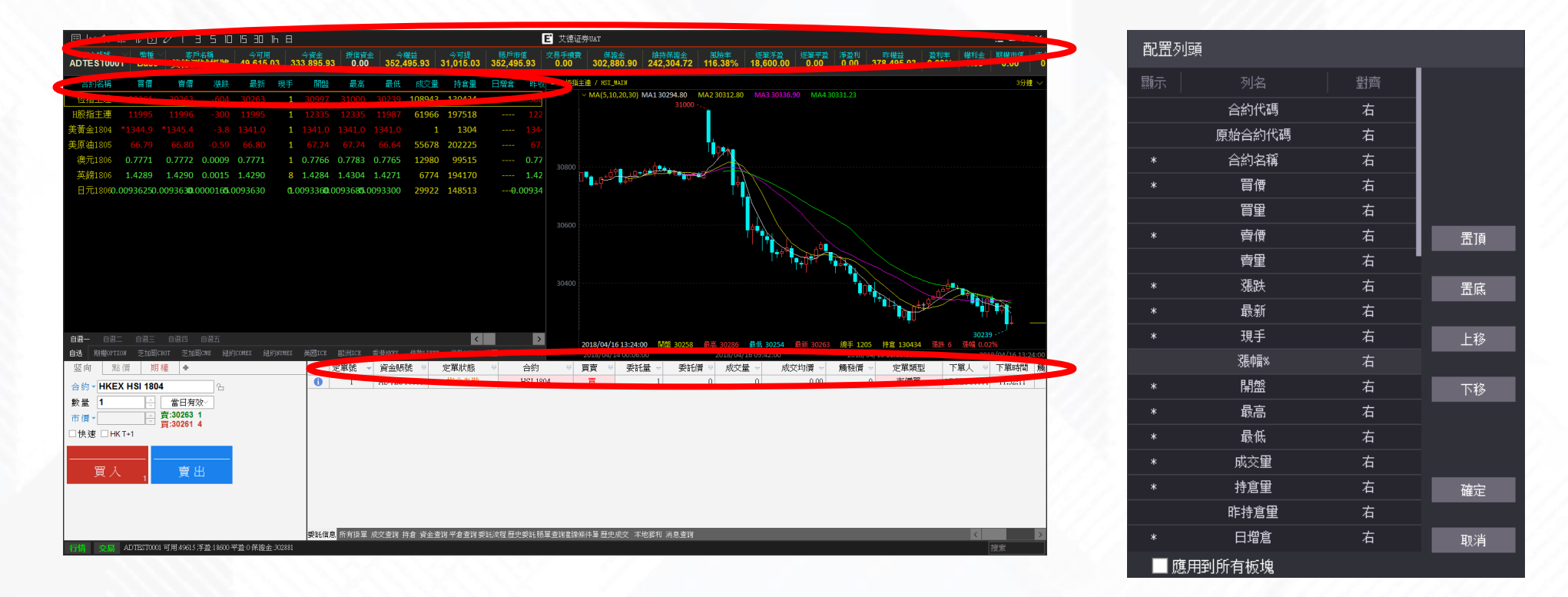

资金栏、行情以及交易数据的顶头显示和排列次序是可以因应个人喜好而自由配置的。只需在想要配置的窗口单击右键,选择"配置列头"或"表格设置"便会弹出一个新窗口让你自由配置。

自适应列宽: 行情及交易数据窗口有可能因为列宽不足而令显示重迭, 这时只需要按下右键选择"自适应列宽"便可。

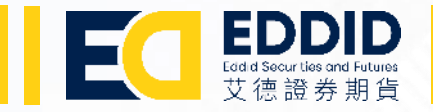

# 自选报价组合

| 合約  | 的名稱           | 買價      | 賣價     | 漲跌      | 最新     | 現手   | 開盤       | 最高               | 最低     | 成交量    | 持倉量     | 日増増   | き 昨收盤    | 漲停 🏻 🛙    |
|-----|---------------|---------|--------|---------|--------|------|----------|------------------|--------|--------|---------|-------|----------|-----------|
| 恆推  | 往主連           | 30850   | 30868  | 100     | 30867  | 1    | 31028    | 31055            | 30706  | 142329 | 130231  |       | - 30767  |           |
| H股推 | 主連            | 12289   | 12297  | 27      | 12295  | 2    | 12368    | 12390            | 12211  | 79484  | 197411  |       | - 12268  |           |
| 美黃金 | <u></u> 1804' | *1340.4 |        |         |        | 1    |          |                  |        | 2      | 1339    |       |          |           |
| 美原油 | 1805          | 67.52   | 67.53  | 0.46    | 67.53  | 1    | 67.18    | 67.66            | 66.80  | 108073 | 223636  |       | - 67.07  | 73.07 61  |
| 澳元  | <b>Č</b> 1806 | 0.7797  | 0.7798 | 0.0040  | 0.7797 | 2    | 0.7761   | 0.7804           | 0.7754 | 37163  | 100182  |       | - 0.7757 | 0.81570.7 |
| 英鈞  | 旁1806         | 1.4330  | 1.4331 | 0.0066  | 1.4331 | 1    | 1.4269   | 1.4334           | 1.4259 | 33136  | 191798  |       | - 1.4265 | 1.46651.3 |
|     |               |         |        |         |        |      |          |                  |        |        |         |       |          |           |
|     |               |         |        |         |        |      |          |                  |        |        |         |       |          |           |
|     |               |         |        |         |        |      |          |                  |        |        |         |       |          |           |
| 自選一 | 自選二           | 二 自選王   | E 自選P  |         | 洒      |      |          |                  |        |        |         |       | <        | >         |
| 自选  | 權OPTI         | con 芝加  | 哥CBOT  | 芝加哥CME  | 紐約COME | x 紐約 | ЭМУМЕХ 🚊 | ۯICE             | 歐洲ICE  | 香港HKEX | 倫敦LIFFE | 倫敦LME | 德國EUREX  |           |
|     |               |         |        | Y 62 97 |        |      |          | 1.000 1.000 1.00 |        |        |         |       |          |           |

行情窗口中,可以根据自己的投资组合设置一个自选的报价列表(最多可以设置 5 个组合)。首先选择自选列表(例如:自选一),然后 在报价窗口的空白位置右键单击,选取"选择合约",然后会弹出一个"选择合约"的窗口,再增删合约,完成后按确定便可。

| 最低     | 成   | 交量   | 持倉量        | Ht | 譄 | 齨 | 昨   | 收盤   | 漲停      |
|--------|-----|------|------------|----|---|---|-----|------|---------|
| 30706  | 142 | 2329 | 130231     |    |   |   | 30  | )767 |         |
| 12211  | 79  | 9484 | 197411     |    |   |   | 12  | 268  |         |
| 1335.9 |     | 價格予  | 藝          |    |   |   |     | 38.4 | 0.0     |
| 66.80  | 1   | 進入分  | 祈圖表        |    |   |   | 6   | 7.07 | 73.07   |
| 0.7754 |     | 盤口   |            |    |   |   | 0.7 | 757  | 0.8157( |
| 1.4259 |     | 選擇台  | 諭          |    |   |   | 1.4 | 265  | 1.4665: |
|        |     | 删除台  | 諭          |    |   |   |     |      |         |
|        |     | 配置列  | 间頭         |    |   |   |     |      |         |
|        |     | 自適應  | 题列寬        |    |   |   |     |      |         |
|        |     | 全屏顯  | [<br>[新/恢復 |    |   |   |     |      |         |
|        |     |      |            |    |   |   | <   |      |         |

| 選擇合約            |                           |       |         |
|-----------------|---------------------------|-------|---------|
| > 極星套利          | 合約                        |       |         |
| > 鄭商所 ZCE       | 豆—1805-豆粕1805             |       | 恆指主連    |
| > 大商所 DCE       | 豆—1809-豆粕1809             | >>>   | H股指主連   |
| > 上期所 SHIPE     | 豆—1901-豆粕1901             |       | 美黃金1804 |
| > 能交所 INE       | 豆—1805-豆粕1805-豆油1805[5:4: | ~~~   | 美原油1805 |
| > 中金所 CFFEX     | 豆—1809-豆粕1809-豆油1809[5:4: |       | 澳元1806  |
| > 上海證券 SSE      | 豆—1901-豆粕1901-豆油1901[5:4: | 全選    | 英鎊1806  |
| > 深圳證券 SZSE     | 玉米1805-澱粉1805             |       |         |
| > 上海黃金交易所 SGE   | 玉米1809-蕪粉1809             | 全清    |         |
| > 芝加哥期貨交易所 CBOT | 王米1901-澱粉1901             |       |         |
| > 芝加哥商業交易所 CME  | 焦炭1805-焦煤1805             |       |         |
| > 紐約金屬交易所 COMEX | 焦炭1809-焦煤1809             |       |         |
| > 紐約商業交易所 NYMEX | 焦炭1901-焦煤1901             |       |         |
| > 紐約期貨交易所 ICUS  | 焦炭1805/螺纹1805             | L 37  |         |
| > 洲際交易所 ICEV    | 焦炭1809/螺纹1809             | 1.19  |         |
| > 香港交易所 HIGEX   | 焦炭1901/螺纹1901             | TE #2 |         |
| > 倫敦金屬交易所 LME   | 塑料1805-丙烯1805             | P49   |         |
| > 歐洲期質交易所 EUREX | 塑料1809-丙烯1809             | 確完    |         |
| > 新加坡交易所 SGX    | 塑料1901-丙烯1901             | - CAL |         |
| > 東京商品交易所 TOCOM | 塑料1805-PVC1805            | 取消    |         |
| > 芝加哥期權交易所 CBOE | 塑料1809-PVC1809            | -5410 |         |

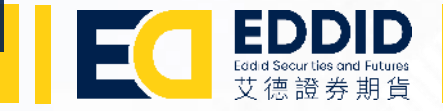

# 下单 (竖向)

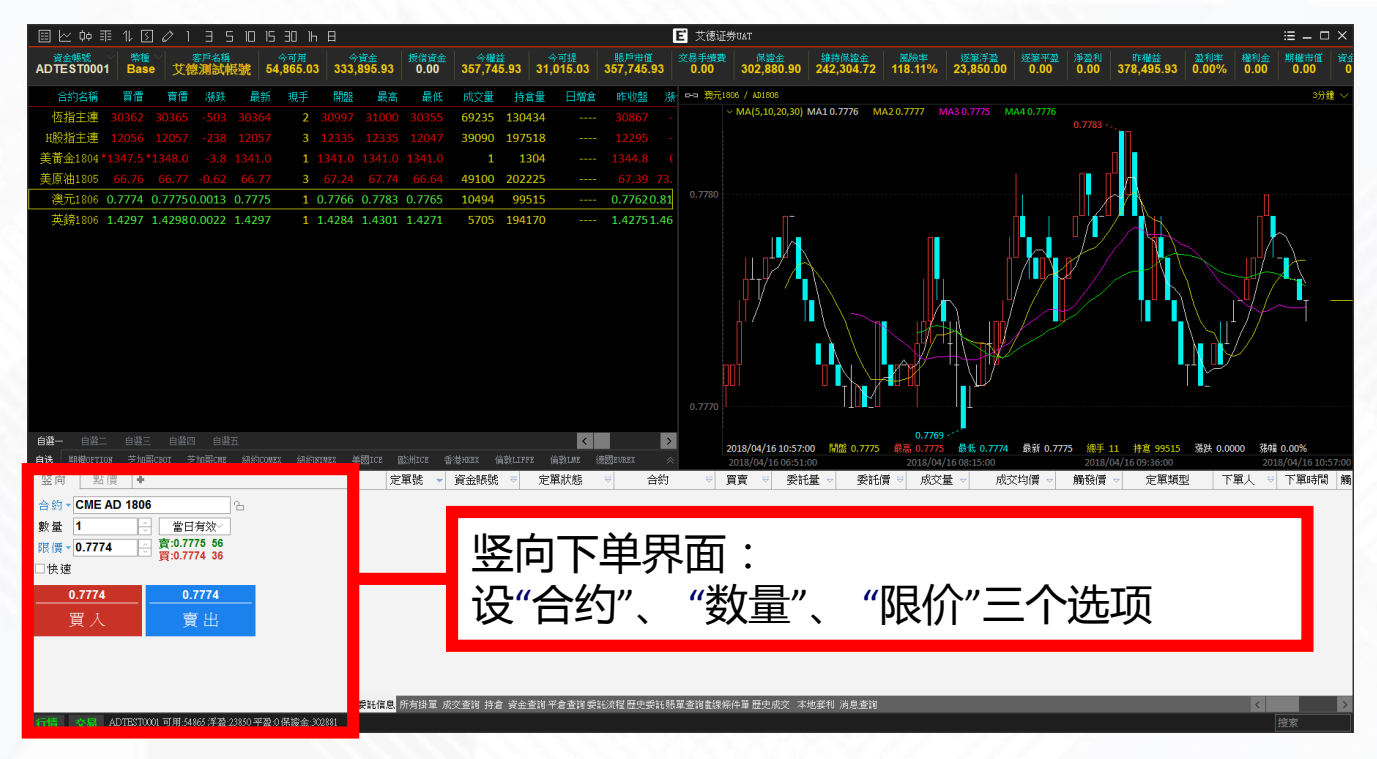

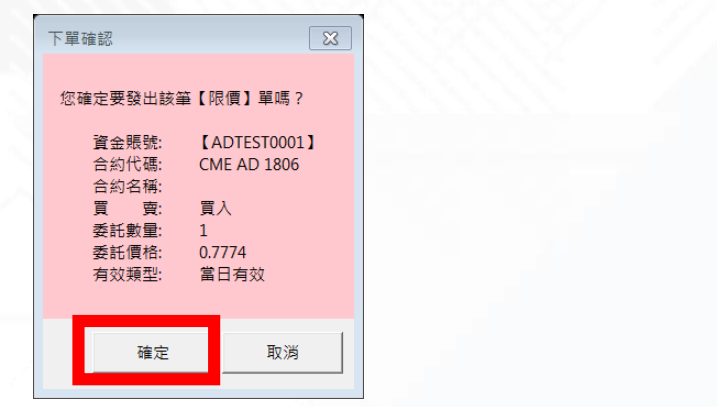

预设竖向和点价两个基本下单方式

竖向下单 - 选择合约有两个方法: 【竖向下单:方法一】

- 1. 直接从报价界面单击想下单的合约
- 假设想买入澳元 6 月份期货合约,从自选一 的报价组合中单击澳元1806,下单界面合约 便会出现澳元 6 月份期货合约 (CME AD 1806), 而限价亦会跳转为最新的价格
- 在调整好数量及价格后按下买入,便会弹出 一个确认窗口
- 4. 核对所有数据正确后再按确定便会送出市场

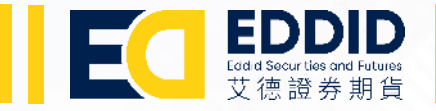

# 下单 (竖向)

| □ CME[芝加哥商業交易         | 所]                                      | *    | 1804        | 1805        |
|-----------------------|-----------------------------------------|------|-------------|-------------|
| 6R[盧布]                |                                         |      | 1806        | 1807        |
| 一 <mark>AD[澳元]</mark> |                                         | Ξ    | 1808        | 1809        |
| —AD[澳元 套利]            |                                         |      | 1812        | 1903        |
| 由 AD[澳元 期權]           |                                         |      | 1906        | 1909        |
| BP[英鎊]                |                                         |      | 1912        | 2003        |
| BP[英鎊 套利]             |                                         |      | 2006        | 2009        |
| 由 BP[英鎊 期權]           |                                         |      | 2012        | 2103        |
| CD[加元]                |                                         |      |             |             |
|                       |                                         |      |             |             |
| 由 CD[加元 期權]           |                                         |      |             |             |
| CNH[美元/CNH]           |                                         |      |             |             |
| —E7[小歐元]              |                                         |      |             |             |
| EC[歐元]                |                                         |      |             |             |
|                       |                                         |      |             |             |
| 田 EC[歐元 期權]           |                                         | _    |             |             |
|                       | 6                                       | Ţ    | 4           |             |
| 數長 1                  | 一一一一一一一一一一一一一一一一一一一一一一一一一一一一一一一一一一一一一一一 | たっし、 |             |             |
|                       | ] 曹山//                                  | 5 74 |             |             |
| ▶艮1賞▼ 0.7774          | 買:0.7774                                | 11   |             |             |
| □快速                   |                                         |      |             |             |
| 0.7774                | 0.77                                    | 74   |             |             |
| 買入                    | 賣                                       | 出    |             |             |
|                       |                                         |      |             |             |
|                       |                                         |      |             |             |
|                       |                                         |      |             |             |
|                       |                                         |      |             |             |
| 行情 交易 ADTESTO         | 001 可用:5356                             | 5浮盈  | 盘:22550 平盈: | 0保證金:302881 |

#### 【竖向下单:方法二】

- 1. 按下合约字眼旁的 🔻 , 一个选项窗口会在上方打开 ,
- 2. 选择对应的交易所、合约以及月份便可

3. 锁定合约

- 按合约右边的 🗅 键,锁定已拣选的合约
- 合约被锁定后,即使在报价窗口按下其他合约,下单 的合约都不会改变直到解除锁定
- 我们建议客人即使已锁定合约,在每一次下单都要在 确认窗口核对一次所有下单数据才送出市场。

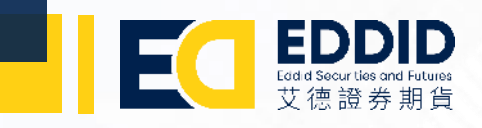

| 토   | 點價         | 限價止損   | +    | <br>下单 (占价)                                        | 竖向                        | 點價 限價止:                                          | 損 +       |
|-----|------------|--------|------|----------------------------------------------------|---------------------------|--------------------------------------------------|-----------|
| 合然  | - HKEX HSI | I 1804 | A    |                                                    | 合約▼                       | HKEX HSI 1804                                    | 6         |
| w 重 | T+1 ☑ 右鍵撤  | )<br>町 |      | 点价下单可以协助你下单更快捷。                                    | 數量<br>□ HK T-             | <b>1</b> ↓ ↓ ↓ ↓ ↓ ↓ ↓ ↓ ↓ ↓ ↓ ↓ ↓ ↓ ↓ ↓ ↓ ↓ ↓   |           |
| 前買  | 最新 Y Home  | e STP  | ▶ 市賣 | 干占价下单窗口 正由中全显示价格深度 安白可以将鼠标移到左                      | 市買                        | 最新 Y Home S                                      | TP~ 市賣    |
|     | 30         | 0355   |      |                                                    |                           | 30353                                            |           |
|     | 30         | 0354   |      | 21"中头"或石22"中买"进行只击头买。                              |                           | 30352                                            | 5         |
|     | 30         | 0353   | 4    | 例如左图显示鼠标移到 30.350 进行卖出,按键后会有确认窗口弹                  |                           | 30351                                            |           |
|     | 30         | 0352   | 2    |                                                    |                           | 30350                                            | 51        |
|     | 30         | 0351   | 5    |                                                    |                           | 30349                                            | 7         |
|     | 30         | 0350   | 4 賣1 |                                                    |                           | 30348                                            | 3         |
|     | 30         | 0349   | 7    | 資金時期: 【ADTES10001】<br>合約代碼: HKEX HSI 1804<br>合約名種: |                           | 30347                                            | 5         |
|     | 30         | 0348   | 6    | 日本2日本2日本2日本2日本2日本2日本2日本2日本2日本2日本2日本2日本2日           |                           | 30346                                            | 5         |
|     | 30         | 0347   | 4    | 委託價格: 30350<br>有效類型: 當日有效                          |                           | 30345                                            | 4         |
|     | 30         | 0346   | 5    |                                                    | STP                       | 30344                                            | 4         |
| STP | 30         | 0345   | 2    |                                                    | LMT                       | 30343                                            | 1         |
| LMI | 30         | 0344   | 2    |                                                    |                           | 30342                                            |           |
|     | 30<br>2 30 | 0342   | INT  | 确宁丘今方"1"(—卍) 壮的日二工 20 250 泣众伦位 (士图收留)              |                           | J 30340                                          | STD       |
|     | Z 00       | 0341   | STP  | · 佣化归云有 I (一环) 狂牛並小丁 30,330 这个们心 (石图系图)            | 2/2                       | 2 30340<br>2 30330                               |           |
|     | 4 30       | 0340   |      |                                                    |                           | 6 30338                                          |           |
|     | 6 30       | 0339   |      | 如果要撤单,可以先勾洗"右键撤单"(左图 <mark>红圈)</mark> ,再将鼠标移到想     |                           | 5 30337                                          |           |
|     | 8 30       | 0338   |      |                                                    |                           | 4 30336                                          |           |
|     | 7 30       | 0337   |      |                                                    |                           | 6 30335                                          |           |
|     | 5 30       | 0336   |      | 如果想要撤掉全部的挂单,可以按下边"撤买"、"撤卖"或"撤全部"                   | 6//                       | 5 30334                                          |           |
| 撤買  | 撤          | 如全部    | 撤賣   | (左图绿圈)                                             | 撤買                        | 撤全部(1)                                           | 撤賣(1)     |
|     |            | /      |      |                                                    | 合約▼H                      | (EX HSI 1804                                     | 6         |
|     |            |        |      | 挂单成交后,输入数量的右边位置会显示现时持仓和平均价(右图<br>蓝圈)。              | 數量 <b>1</b><br>□ HK T+1 [ | 日日の日本では「日本の日本の日本の日本の日本の日本の日本の日本の日本の日本の日本の日本の日本の日 | 空 1 30351 |

# **EDDDD** Eddid Securities and Futures 艾徳證券期貨

# THANK YOU

#### 艾德证券期货有限公司

- 香港湾仔骆克道33号美国万通大厦23楼全层
- +852 3896 6306 (香港客服熱線)
  +852 3896 6300 (香港辦事處)
- 🖂 cs@eddid.com.hk
- www.eddid.com.hk
- **f** 艾德证券期货